# **INSTALAÇÃO DO GERENCIADOR**

### ATENÇÃO! JAMAIS CLIQUE NA OPÇÃO "INICIALIZAR TOKEN", pois isso inutilizará o seu Certificado.

Após fazer o download do arquivo SafeSign-Identity-Client-3.0.45-user.exe, clique duas vezes sobre o ícone para iniciar o assistente de instalação. Em seguida clique em OK

| (Figura | 1). |
|---------|-----|
|---------|-----|

| SafeSi | gn - InstallShield Wizard                                        | × |  |  |
|--------|------------------------------------------------------------------|---|--|--|
| ځ      | Selecione o idioma para instalação a partir das opções a seguir. |   |  |  |
|        | Português (Brasileiro)                                           |   |  |  |

Figura 1 - Inicio do Assistente de instalação

Na tela seguinte, clique em Avançar (Figura 2).

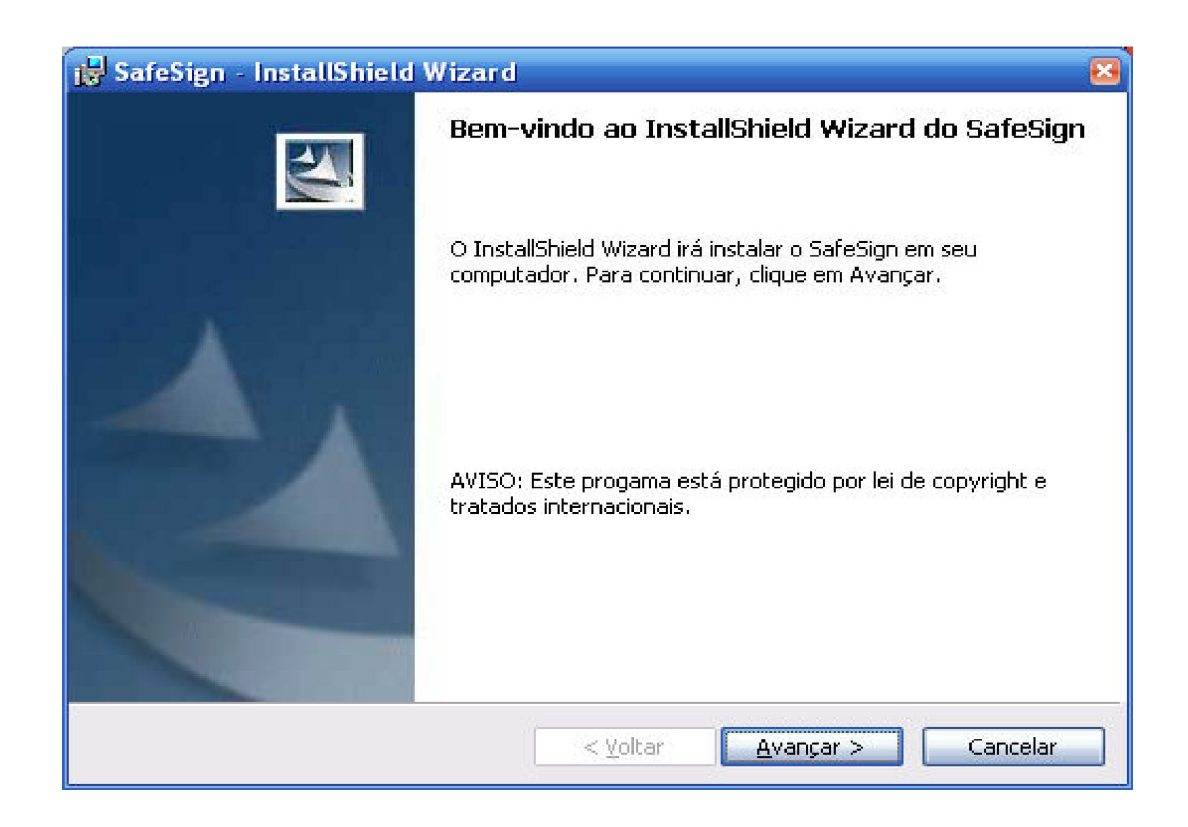

Na tela seguinte selecione a opção: Aceito os termos de contrato de licença e em seguida clique em Avançar

(Figura 3).

| Leia  | o contrato de licença a seguir com atenção.                                                                                                    |   |
|-------|----------------------------------------------------------------------------------------------------|---|
| Sates | ign Identity Client License Terms and Conditions                                                                                                    |   |
| 1     | Clause 1                                                                                                    |   |
|       | (hereinafter: AET) grants to Licensee a non-exclusive, non-transferable and non-<br>objectionable license to use SafeSign Identity Client. Licensee is not granted any                                                                                                    |   |
|       | ownership rights. Licenses are granted on the condition that the Licensee fully<br>complies with the terms and conditions of this Agreement. All intellectual and<br>industrial ownership rights are and will remain the exclusive property of AET.<br>Licensee is explicitly forbidden at all times to transfer, lease, sub-license or grant<br>limited rights to (portions of) SafeSign Identity Client, or to transfer SafeSign<br>Identity Client to any third parties in whatever manner or for whatever purpose.                     | × |
| Aceit | ownership rights. Licenses are granted on the condition that the Licensee fully complies with the terms and conditions of this Agreement. All intellectual and industrial ownership rights are and will remain the exclusive property of AET. Licensee is explicitly forbidden at all times to transfer, lease, sub-license or grant limited rights to (portions of) SafeSign Identity Client, or to transfer SafeSign Identity. Client to any third parties in whatever manner or for whatever number to os termos do contrato de licença | × |

### Nas duas telas seguinte clique em Avançar

### (Figura 4).

| 🛃 SafeSig                      | n - InstallShield Wizard                                                                                     | 8        |
|--------------------------------|----------------------------------------------------------------------------------------------------|----------|
| Pasta de<br>Clique e<br>em uma | <b>destino</b><br>m Avançar para instalar nesta pasta ou clique em Alterar para instalar<br>pasta diferente. | 24       |
| Ø                              | Instalar o SafeSign em:<br>C:\Arquivos de programas\A.E.T. Europe B.V.\SafeSign\                             | Alterar  |
|                                |                                                                                                    |          |
| InstallShield -                | < Voltar Avançar >                                                                                           | Cancelar |

(Figura 5).

| <ul> <li>PKCS #11</li> <li>Caixas de diálogo comuns do SafeSign</li> <li>CSP</li> <li>GINA</li> <li>Documentação</li> <li>Suporte em idioma local</li> <li>Administração de token</li> <li>Utilitário de verificação de validade de cer</li> <li>Gerenciador de tarefas</li> </ul> | Descrição do recurso     Suporte criptográfico para     Firefox, Mozilla, Netscape e     outros produtos de biblioteca de     reconhecimento PKCS #11     Este recurso requer 3360Kb na     unidade de disco rígido. |
|----------------------------------------------------------------------------------------------------|----------------------------------------------------------------------------------------------------|
|----------------------------------------------------------------------------------------------------|----------------------------------------------------------------------------------------------------|

Para continuar com a instalação clique em Instalar

# (Figura 6)

| 😸 SafeSign - InstallShield Wizard                                                       | 8                                                |
|-----------------------------------------------------------------------------------------|--------------------------------------------------|
| <b>Pronto para instalar o programa</b><br>O assistente está pronto para iniciar a insta | alação.                                          |
| Clique em Instalar para iniciar a instalação.                                           |                                                  |
| Se desejar rever ou alterar alguma configu<br>em Cancelar para sair do assistente.      | ação de sua instalação, clique em Voltar. Clique |
| InstallShield                                                                           | < ⊻oltar Instalar Cancelar                       |

#### Acompanhe a instalação conforme a tela seguinte

| ( | Figura | 7)  | ١. |
|---|--------|-----|----|
|   |        | • 1 |    |

| 📕 SafeSigi       | n - InstallShield Wizard 📃 🗉                                                                   | - 23 |
|------------------|------------------------------------------------------------------------------------------------|------|
| Instaland        | do o SafeSign                                                                                  |      |
| Os recur         | rsos do programa que você selecionou estão sendo instalados.                                   |      |
| 13               | Aguarde enquanto o InstallShield Wizard instala o SafeSign. Isso pode levar<br>alguns minutos. |      |
|                  | Status:                                                                                        |      |
|                  | Gravando valores de Registro do sistema                                                        |      |
|                  |                                                                                                |      |
|                  |                                                                                                |      |
|                  |                                                                                                |      |
|                  |                                                                                                |      |
|                  |                                                                                                |      |
|                  |                                                                                                |      |
|                  |                                                                                                |      |
| Install Shield – |                                                                                                |      |
|                  | < Voltar Avançar > Cancelar                                                                    |      |

#### Para concluir a instalação clique em Concluir

(Figura 8)

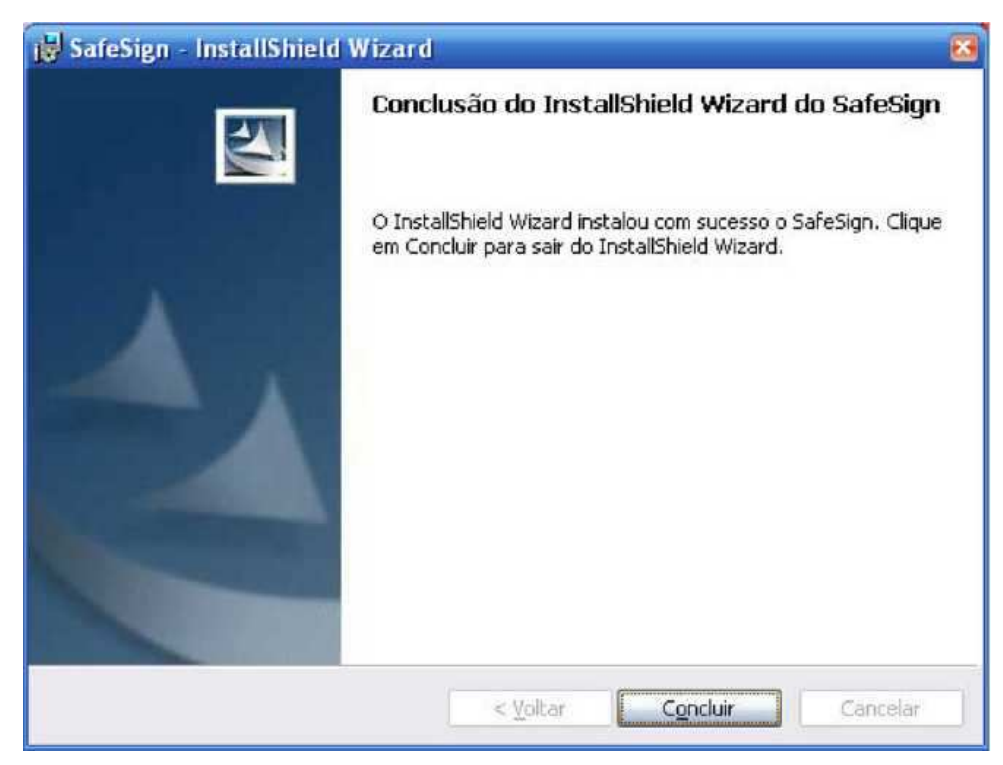

Final da Instalação